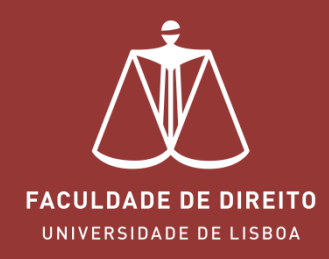

fenix.fd.ulisboa.pt

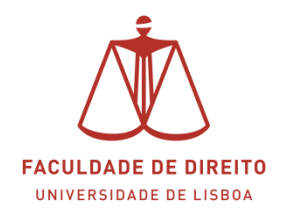

#### Link: <u>https://fenix.fd.ulisboa.pt</u>

Para entrar no **Portal Académico Fénix** é necessário efetuar a autenticação utilizando as suas credenciais da conta *Campus@UL*. **Clique em "Login Ulisboa"** (cf. **<** na imagem infra).

| PT / EN                                                                     |  |
|-----------------------------------------------------------------------------|--|
| FACULDADE DE DIREITO<br>UNIVERSIDADE DE LISBOA                              |  |
| FenixEdu                                                                    |  |
| Apenas para utilizadores sem conta institucional da<br>ULisboa ou da Escola |  |
| Username bennu                                                              |  |
| Password                                                                    |  |
| $\checkmark$                                                                |  |
| Ou fazer login com                                                          |  |
| 👤 Login ULisboa                                                             |  |
|                                                                             |  |

| @edu.ulisb | oa.pt    | ~ |
|------------|----------|---|
| Nome do U  | ilizador |   |
| Senha      | aha      |   |
|            | ENTRAR   |   |

Aqui deverá inserir o seu utilizador e senha de acesso à Campus@UL ou edu@ulisboa.pt

**Importante:** Caso tenha dificuldades em aceder à conta *Campus@UL*, deverá enviar um email para contacampus@fd.ulisboa.pt, indicando o seu nome completo e o número do documento de identificação.

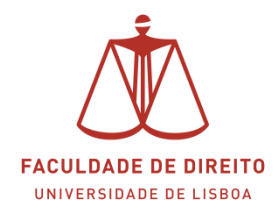

**1º** Clicar na Unidade Curricular pretendida, cf. **↓** na imagem *infra*.

| FACULDARE DE DIRETTO                              | Docente Aluno Candidato Pessoal Resultados de Candidaturas |                       |            |         |
|---------------------------------------------------|------------------------------------------------------------|-----------------------|------------|---------|
| Administração de Disciplinas                      | Docente > Administração de Disciplinas                     |                       |            | PT / EN |
| Processos                                         | Disciplinas Leccionadas                                    |                       |            |         |
| Trabalhos Académicos                              | Seleccione um período                                      |                       |            | _       |
| Outros Serviços<br>Métodos de Avaliação - Pedidos | 1.º Semestre 2022/2023 V                                   |                       |            |         |
| Revisão de Nota - Pedidos                         | 268 - Direito Do Ambiente                                  | Sumários em falta: 14 | Alunos: 72 | Gerir   |

2º Clicar em "Avaliações/Pautas", cf. < na imagem *infra*.

| Processos                      |
|--------------------------------|
| Candidaturas                   |
| Trabalhos Académicos           |
| Outros Serviços                |
| Métodos de Avaliação - Pedidos |
| Revisão de Nota - Pedidos      |
|                                |
| Direito Do Ambiente            |
| Gestão                         |
| Administração Disciplina       |
| Alunos                         |
| Avaliações / Pautas            |
| Bancos de Questões             |
| Conteúdos                      |
| Comunicação                    |
| Calendário de Aulas            |
| Planeamento de Aulas           |
| Inquéritos                     |
|                                |
|                                |

#### **3º** Clicar em "Pautas" (**↑**).

| Trabalhos<br>Académicos |            |
|-------------------------|------------|
| Outros Serviços         | Pautas (0) |
| Métodos do              |            |
| Avaliação -             |            |

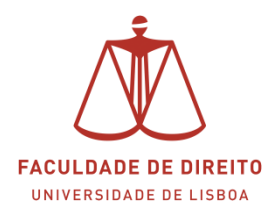

#### **4º** Clicar em "Criar Pauta" (→).

|                                                 | Inscritos na<br>Época | Sem<br>Nota | Em<br>Pauta | Total<br>Pautas | Pautas Por<br>Confirmar |                      |
|-------------------------------------------------|-----------------------|-------------|-------------|-----------------|-------------------------|----------------------|
| Avaliação Contínua (1ª Época)<br>[Normal]       | 724                   | 724         | 0           | 0               | 0                       | • <u>Criar Pauta</u> |
| 1º Ciclo - Teste Escrito (1ª Época)<br>[Normal] | 14                    | 14          | 0           | 0               | 0                       | • Criar Pauta        |
| Avaliação Intercâmbio [Normal]                  | 9                     | 9           | 0           | 0               | 0                       | • Criar Pauta        |
| 1º Ciclo - Marcação de Prova Oral<br>[Normal]   | 837                   | 837         | 0           | 0               | 0                       | • Criar Pauta        |
| 2º Ciclo - Marcação de Prova Oral<br>[Normal]   | 837                   | 837         | 0           | 0               | 0                       | • Criar Pauta        |
| Melhoria de Nota [Melhoria]                     | 40                    | 40          | 0           | 0               | 0                       | Criar Pauta          |

**5º** Selecionar a Avaliação (Exame Escrito - ...) e a Data de Avaliação(**<**). Posteriormente deverá selecionar o Turno (→). Clicar depois em

| Criar Pauta                                         | ×                                   |
|-----------------------------------------------------|-------------------------------------|
| Época                                               | 1º Ciclo - Teste Escrito (1ª Época) |
| Avaliações *                                        | Exame Escrito - TB                  |
|                                                     | Exame Escrito - TAN                 |
|                                                     | Exame Escrito - TA                  |
| Data Avaliação *                                    | 0 16-01-2024                        |
| Incluir Alunos não Inscritos em outras Avaliações 🛈 | $\bigcirc$                          |
| Docente Signatário *                                | Nome do(a) Docente 🗸 🗸              |
| Turnos *                                            | ×                                   |
|                                                     | O TAN                               |
| ✓ Criar Cancelar                                    |                                     |

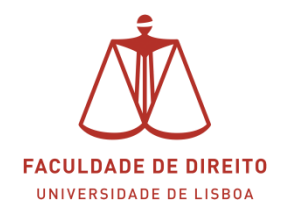

#### 6º Clicar em "Preencher Notas" (个).

| 🖋 Preench | er Notas |                                    |      | 🖹 Importar Notas | 省 Pré- | preencher | notas vazias com: 🗸 |
|-----------|----------|------------------------------------|------|------------------|--------|-----------|---------------------|
| ۹         |          | Número de Resultados 31 (Total 31) |      |                  |        |           |                     |
| Nº Aluno  | Aluno    |                                    | Nota | Nota Sugerida    | Curso  | Turnos    | Estatutos           |

**7º** As pautas do Fénix estão anonimizadas com o código de anonimato, em substituição do nome do aluno(a) (cfr. aluno(a) na Folha de Teste (ver exemplo *infra*), o qual deverá utilizar quando for efetuar o lançamento das notas. **Ex:** o(a) aluno(a) com o Código de Anonimato **A0000** teve 12 valores no Exame. Quando aceder à pauta será nesse Código que irá lançar a nota.

| Q        | Número de Re | esultados 14 (Total 14) |                            |           |       |
|----------|--------------|-------------------------|----------------------------|-----------|-------|
| Nº Aluno | Aluno        | Nota                    | Nota Si <sub>S</sub> erida | Exame TAN | Curso |
| -        | A0000        | 12                      |                            |           | 9078  |
|          | B0000        |                         |                            |           | 8358  |
| -        | C0000        |                         |                            |           | 8358  |
|          | D0000        |                         |                            |           | 8358  |
| -        | E0000        |                         |                            |           | 8358  |
| -        | F0000        |                         |                            |           | 8358  |
| -        | G0000        |                         |                            |           | 9078  |

#### Figura 1 - Cabeçalho da Nova Folha de Teste

|                     | UNIVERSIDADE DE LISBOA                                                                                                    |
|---------------------|----------------------------------------------------------------------------------------------------|
|                     | FACULDADE DE DIREITO                                                                                                    |
|                     | ANO LETIVO DE/.                                                                                                    |
| Turno de Prova Oral | DISCIPLINA Nome da Disciplina                                                                                                    |
|                     | ÉPOCA DE AVALIAÇÃO <sup>(1)</sup> Normal/Recurso Data 05/ 01/ 2024                                                                                     |
|                     | CÓDIGO DE ANONIMATO A 10 10 10 10 1 1 1 1 Turma Teórica TA<br>(Insira aquí em Letras Maiúsculas o Código de Atonimato da respetiva Unidade Curricular) |
| Classificação       | Código de Anonimato (exemplo)                                                                                                    |

#### A chave de anonimato é composta por **1 Letra + 4 Dígitos =>** ex: A0000

Nota: A Chave de anonimato, ou código de anonimato, é gerada para cada Unidade Curricular.

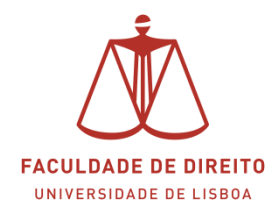

**8º** Depois de colocar todas as notas deverá clicar em "Guardar" no final da página (**^**).

|                                  | ✓ Guardar Cancelar           ∑ Exportar |  |
|----------------------------------|-----------------------------------------|--|
|                                  | T                                       |  |
| U LISBOA UNVERDIANE<br>DE LISBAA |                                         |  |

9º Clicar em "Finalizar" no cimo da página (个).

| Soltar 🖻 Apagar | Alterar 🔒 Finalizar 🗁 Pedidos de Reabertura (0)                                                                                                    |
|-----------------|----------------------------------------------------------------------------------------------------|
|                 | T Contraction of the second second se |
| Estado          | Em Edição                                                                                                    |
| Data de Criação | 06-12-2022 16:05                                                                                                    |
| Época           | Avaliação Contínua (1º Época) [Normal]                                                                                                    |

Depois de finalizar a pauta deverá entregar os testes corrigidos no Serviço Académico. A impressão da pauta para assinatura será efetuada pelos funcionários deste Serviço. A pauta deixará de estar anonimizada após confirmação das notas.

**Nota:** caso deseje corrigir uma nota após o lançamento final da pauta, deverá submeter um pedido de reabertura. Para tal deverá clicar em "Reabrir" (cf. ↑ imagem infra. O Serviço Académico irá posteriormente reabrir a pauta para que possa proceder à sua retificação.

| 🕈 Voltar        | <b>່ວ</b> Reabrir | 🗁 Pedidos de Reabertura (0)                  |
|-----------------|-------------------|----------------------------------------------|
|                 |                   |                                              |
|                 |                   |                                              |
| Estado          |                   | Finalizada                                   |
| Data de Criação |                   | 6-12-2023 14:29                              |
| Época           |                   | 1º Ciclo - Teste Escrito (1ª Época) [Normal] |

Nota: recomendamos a consulta do Regulamento do Anonimato | Clique Aqui